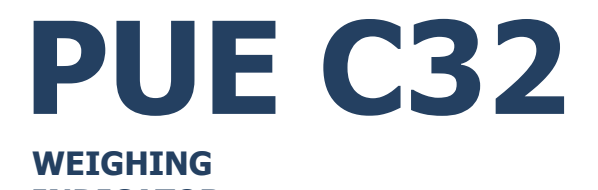

# USER MANUAL

ITKU-97-17-12-22-EN

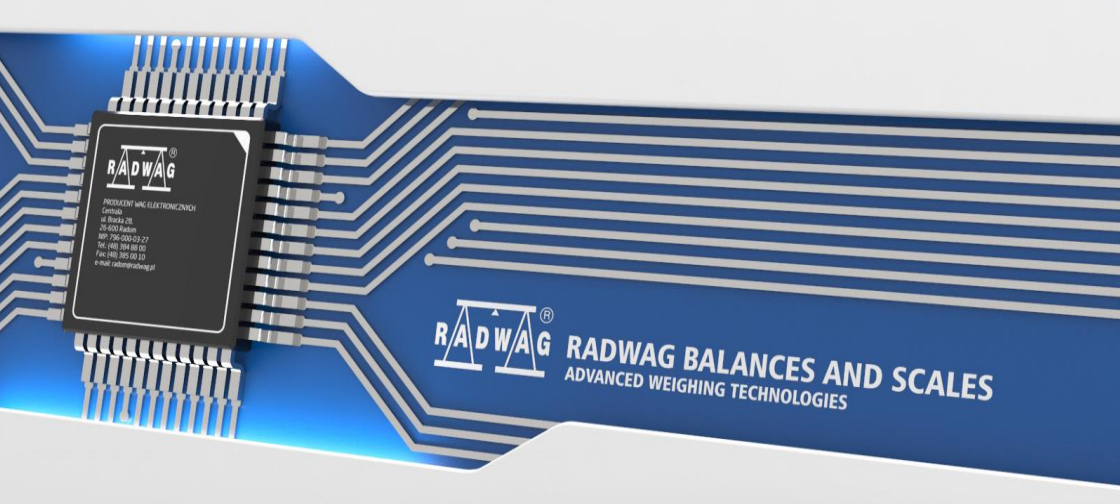

#### DECEMBER 2020

# PRECAUTIONS

Prior to installation, use or maintenance activities, carefully read this user manual. Use the PUE C32 Indicator only as intended.

|   | Prior to the first use, carefully read this user manual. Use the device only as intended.                                                                                                    |
|---|----------------------------------------------------------------------------------------------------|
|   | Protect the indicator against considerable temperature variation, solar and UV radiation, substances causing chemical reactions.                                                                                                    |
|   | The PUE C32 indicator must not be operated in hazardous areas endangered with explosion of gases, and in dusty environments.                                                                                                    |
|   | In case of damage, immediately unplug the device from the mains.                                                                                                    |
|   | Scales to be decommissioned must be decommissioned in accordance with valid legal regulations.                                                                                                    |
|   | Do not let battery discharge in case of prolonged storage of the device in low temperature.                                                                                                    |
|   | A worn out battery can be replaced only by the manufacturer or by the authorized service.                                                                                                    |
| Ĩ | Accumulators do not belong to regular household waste. The European legislation requires discharged accumulators to be collected and disposed separately from other communal waste with the aim of being recycled. Symbols on batteries identify harmful compounds: $Pb = lead$ , $Cd = cadmium$ , $Hg = mercury$ . Dear user, you are obliged to dispose of the worn out batteries as regulated. |

# Contents

| 1.         | INTENDED USE                             | 5  |
|------------|------------------------------------------|----|
| 2.         | WARRANTY CONDITIONS                      | 5  |
| 3.         | MAINTENANCE ACTIVITIES                   | 5  |
|            | 3.1. Cleaning ABS Components             | 6  |
|            | 3.2. Cleaning Stainless Steel Components | 6  |
| 4.         | MECHANICĂL DESIGN                        | 6  |
|            | 4.1. Dimensions                          | 6  |
|            | 4.2. Connectors Arrangement              | 7  |
|            | 4.3. RS232 Connectors                    | 7  |
|            | 44 Inputs / Outputs                      | 7  |
|            | 441 Technical Specifications             |    |
|            | 4.4.2 I/O Schematic Diagrams             | 8  |
|            | 4.5 Operation Panel                      | o  |
|            | 6 Technical Specifications               | 10 |
| 5          |                                          | 10 |
| •.         | 5.1 Ungeking and Installation            | 10 |
|            | 5.2 Start-In                             | 11 |
|            | 5.3 Battery Status                       | 11 |
| 6          |                                          | 12 |
| υ.         | HOME GOREEN                              | 12 |
|            | 6.2 Weighing Result Window               | 12 |
|            |                                          | 12 |
|            |                                          | 12 |
| 7          |                                          | 12 |
| <i>'</i> . |                                          | 12 |
|            |                                          | 10 |
|            | 7.2. Extering Numbers / Taxt             | 14 |
|            |                                          | 10 |
|            | 7.3.1. Numerical Dox                     | 10 |
|            |                                          | 10 |
|            | 7.3.3. Diacritical Sign Table            | 18 |
|            | 7.3.4. Special sign Table                | 18 |
| ~          | 7.4. Return to weighing                  | 19 |
| 8.         |                                          | 19 |
|            | 8.1. Connecting 6-wire Load Cell         | 19 |
|            | 8.2. Connecting 4-Wife Load Cell         | 20 |
| ~          | 8.3. Load Cell Shield Connection         | 21 |
| 9.         |                                          | 21 |
|            | 9.1. Factory Setup Access                | 21 |
|            | 9.2 Global Parameters                    | 22 |
|            | 9.3. Factory Parameters                  | 23 |
|            | 9.4. Return to Weighing.                 | 25 |
|            | 9.5. Factory_Adjustment                  | 25 |
|            | 9.5.1. External Adjustment               | 25 |
|            | 9.5.2. Start Mass Determination          | 25 |
|            | 9.6. Linearity Correction                | 25 |
|            | 9.6.1. Linearity Determination           | 25 |
|            | 9.6.2. Corrections                       | 26 |
|            | 9.6.3. Deleting Linearity                | 27 |
|            | 9.7. Gravitational Coefficient           | 27 |
| 10         | . DIAGRAMS OF CONNECTION CABLES          | 27 |

# 1. INTENDED USE

The PUE C32 weighing indicator is a part of construction of industrial scales operating on the basis of load cells. The indicator features an ABS plastic housing and a 5" colour graphic display ensuring perfect readability. It is operated using 22-key membrane keypad equipped with programmable function keys.

Standard design offers two RS232 interfaces, USB type A, USB type B, Ethernet, wireless communication, 2 proximity sensors, 4 I/O. The indicator can be operated in areas where there is no access to the mains. It can optionally be supplied by NiMH battery (nickel-metal-hydride) of 1800 - 2800 mAh capacity. The device integrates with receipt and label printers, barcode scanners and PC accessories (mouse, keyboard, USB flash drive).

# 2. WARRANTY CONDITIONS

- A. RADWAG feels obliged to repair or exchange all elements that appear to be faulty by production or by construction.
- B. Defining defects of unclear origin and means of their elimination can only be realized with the assistance of the manufacturer and the user representatives.
- C. RADWAG does not bear any responsibility for damage or losses resulting from unauthorized or inadequate performing of production or service processes.
- D. The warranty does not cover:
  - mechanical damage caused by product exploitation other than intended, damage of thermal and chemical origin, damage caused by lightning, overvoltage in the power network or other random event,
  - inappropriate cleaning habits.
- E. Loss of warranty takes place if:
  - a repair is carried out outside RADWAG authorized service point,
  - service claims intrusion into mechanical or electronic construction by unauthorized people,
  - the scale does not bear security seal stickers.
- F. Warranty conditions outline the warranty period for rechargeable batteries attached to the device for 12 months.
- G. For detailed warranty conditions read the warranty certificate.
- H. Contact with the central authorized service: +48 (48) 386 63 30.

# 3. MAINTENANCE ACTIVITIES

In order to ensure safety in the course of cleaning, it is necessary to disconnect the device from the mains. With this condition met, uninstall the weighing pan and other detachable components.

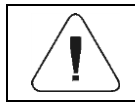

Cleaning the weighing pan while still installed may cause damage of the measuring system.

#### 3.1. Cleaning ABS Components

To clean dry surfaces and avoid smudging, use clean non-colouring cloths made of cellulose or cotton. You can use a solution of water and detergent (soap, dishwashing detergent, glass cleaner). Gently rub the cleaned surface and let it dry. Repeat the cleaning process if needed.

In the case of hard to remove contamination, e.g. residues of adhesive, rubber, resin, polyurethane foam etc., you can use a special cleaning agents based on a mixture of aliphatic hydrocarbons that do not dissolve plastics. Before using the cleanser for all surfaces we recommend carrying out tests. Do not use cleansers containing abrasive substances.

#### 3.2. Cleaning Stainless Steel Components

Avoid using cleansers containing any corrosive chemicals, e.g. bleach (containing chlorine). Do not use cleansers containing abrasive substances. Always remove the dirt using microfiber cloth to avoid damage of protective coating. Daily cleaning routine (removal of small stains):

- 1. Remove the dirt using cloth dipped in warm water.
- 2. For best results, add a little bit of dishwashing detergent.

# 4. MECHANICAL DESIGN

#### 4.1. Dimensions

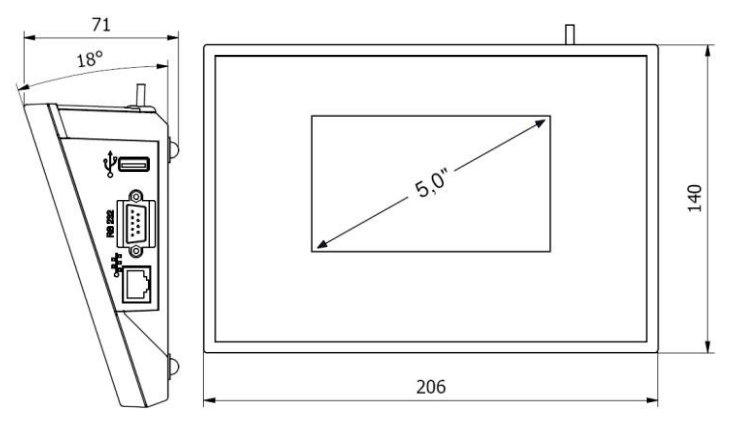

PUE C32 overall dimensions

#### 4.2. Connectors Arrangement

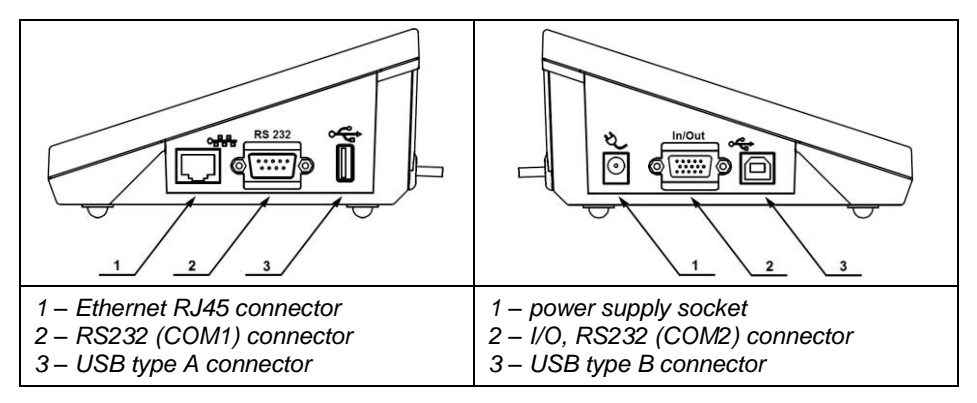

#### 4.3. RS232 Connectors

| RS232 - DB9/M connector (male), front:<br>Pin2 - RxD<br>Pin3 - TxD<br>Pin4 - 5VDC<br>Pin5 - GND          |
|----------------------------------------------------------------------------------------------------|
| RS232 - DSUB15/F connector (female), front:<br>Pin8 - TxD2<br>Pin9 - 5VDC<br>Pin10 - GND<br>Pin13 - RxD2 |

#### 4.4. Inputs / Outputs

Standard PUE C32 indicator is equipped with 4 optoisolated inputs and 4 semiconductor outputs (solid-state relays). The signals are fed through DSUB15/F connector.

| I/O, RS232 DSUB15/F (female) connector, front:                                                                                                    |
|----------------------------------------------------------------------------------------------------|
| Pin1 – GNDWE<br>Pin2 - OUT1<br>Pin3 - OUT2<br>Pin4 – COMM<br>Pin6 - IN4<br>Pin7 - IN3<br>Pin11 - IN2<br>Pin12 - IN1<br>Pin14 - OUT4<br>Pin15 - OUT3 |

# 4.4.1. Technical Specifications

| Output parameters      |                           |  |
|------------------------|---------------------------|--|
| Output quantity        | 4                         |  |
| Output type            | Solid-state relay         |  |
| Cable cross-section    | 0.14 - 0.5mm <sup>2</sup> |  |
| Maximum output current | 0.5A DC                   |  |
| Maximum output voltage | 30VDC                     |  |
| Input parameters       |                           |  |
| Input quantity         | 4                         |  |
| Input type             | Optoisolated              |  |
| Cable cross-section    | 0.14 – 0.5mm <sup>2</sup> |  |
| Input voltage range    | 5÷24VDC                   |  |

# 4.4.2. I/O Schematic Diagrams

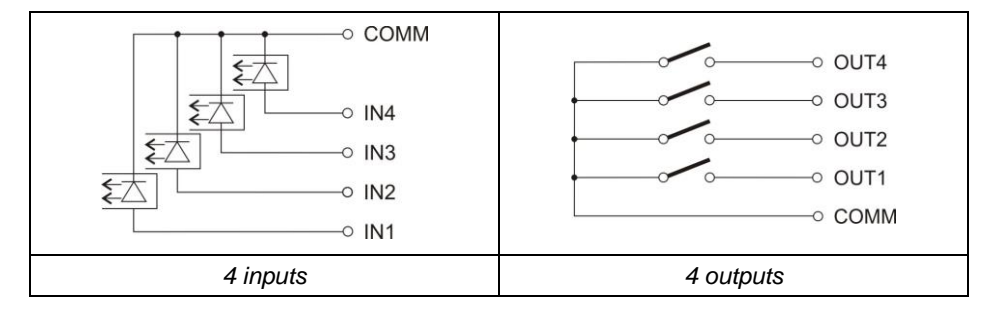

# 4.5. Operation Panel

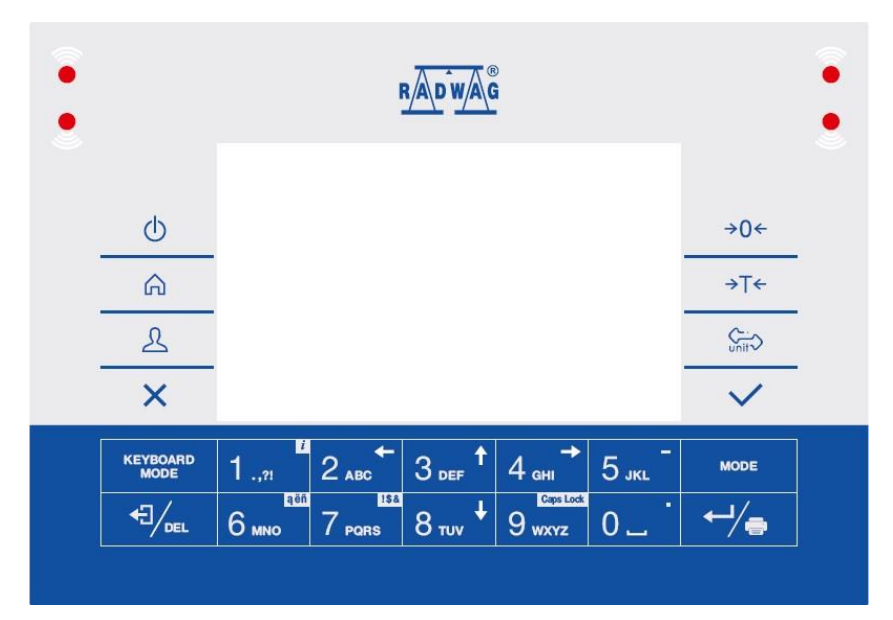

# Keys

| ¢           | Press to switch the device on / off.                                                    |
|-------------|-----------------------------------------------------------------------------------------|
| â           | Press to enter the main menu.                                                           |
| R           | Press to log in.                                                                        |
| ×           | Press to cancel the message.                                                            |
| →0 <i>←</i> | Press to zero the scale.                                                                |
| →T←         | Press to tare the scale.                                                                |
| Unit        | Press to change the weighing unit.                                                      |
| ~           | Press to confirm the message.                                                           |
| ←┘∕⊜        | Press to confirm the weighing result (PRINT).<br>Press to confirm the messages (ENTER). |
|             | Press to cancel the message.                                                            |
| MODE        | Press to change the working mode.                                                       |

| 1.,"               | Programmable key assigned to an on-screen button.<br><i>i</i> key – long press to get scale info. |
|--------------------|---------------------------------------------------------------------------------------------------|
| 2 двс              | Programmable key assigned to an on-screen button.                                                 |
| 3 def 1            | Programmable key assigned to an on-screen button.                                                 |
| 4 <sub>GHI</sub> → | Programmable key assigned to an on-screen button.                                                 |
| 5 јк               | Programmable key assigned to an on-screen button.                                                 |

## 4.6. Technical Specifications

| Maximum quantity of verification units | 6000                                                             |
|----------------------------------------|------------------------------------------------------------------|
| Maximum impedance of load cell         | 1200 Ω                                                           |
| Minimum impedance of load cell         | 50 Ω                                                             |
| Maximum voltage per verification unit  | 3.25 µV                                                          |
| Minimum voltage per verification unit  | 0.4 µV                                                           |
| Load cell connections                  | 4 or 6 wires + shield                                            |
| Load cell excitation voltage           | 5V DC                                                            |
| Maximum signal gain                    | 19.5 mV                                                          |
| Display                                | 5" colour graphic display                                        |
| IP rating                              | IP43                                                             |
| Housing                                | ABS plastic                                                      |
| Maximum number of connected platforms  | 1                                                                |
| Power supply                           | 10 ÷ 16VDC                                                       |
| Operating temperature                  | 0°C ÷ 40°C                                                       |
| Communication interfaces               | 2xRS232, USB A, USB B, Ethernet,<br>wireless communication, 4I/O |
| Multi range option                     | YES                                                              |

# **5. INDICATOR INSTALLATION**

#### 5.1. Unpacking and Installation

- A. Take the indicator out of the packaging.
- B. Connect the indicator to a weighing platform, next place the weighing device on a flat and even surface. Keep it far away from any sources of heat.
- C. To level the weighing instrument turn its feet. Keep turning the feet until the air bubble takes central position:

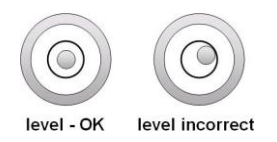

## 5.2. Start-Up

The indicator can be connected to the mains only with a power supply that comes standard with the particular model. Nominal voltage of the power supply (specified on the power supply data plate) has to be compatible with the mains nominal voltage.

#### Procedure:

- Connect the power supply to the mains. Plug it to the power supply socket that is located on the scale's side.
- Press key, it is to be found at the top of the operation panel.
- Upon completed start-up, the home screen is displayed automatically.

#### 5.3. Battery Status

Optional scale design features an internal battery. **I** pictogram, displayed at the top of the screen, either signals battery status or informs that battery charging is in progress:

- **I**pictogram displayed in a cyclic manner: battery charging.
- **IDD** pictogram displayed continuously: battery charged within 75% <u>100%</u> range of permissible voltage,
- **Imp** pictogram displayed continuously: battery charged within 50% 75% range of permissible voltage,
- **I**pictogram displayed continuously: battery charged within 25% 50% range of permissible voltage,
- pictogram displayed continuously: battery discharged (charge level below 25% of the permissible voltage), connect the scale to the mains in order to charge it,
- blinking pictogram: damaged battery or battery lack,
- no **even** pictogram: scale not equipped with the battery.

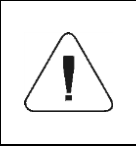

Battery discharge is signalled by the following message: <Excessively discharged battery. Scale shutdown is to occur>. Upon scale shutdown, connect it to the mains in order to charge the battery.

# 6. HOME SCREEN

The home screen features 4 sections: a top bar, a weighing result window, workspace, pictograms.

#### Home screen view:

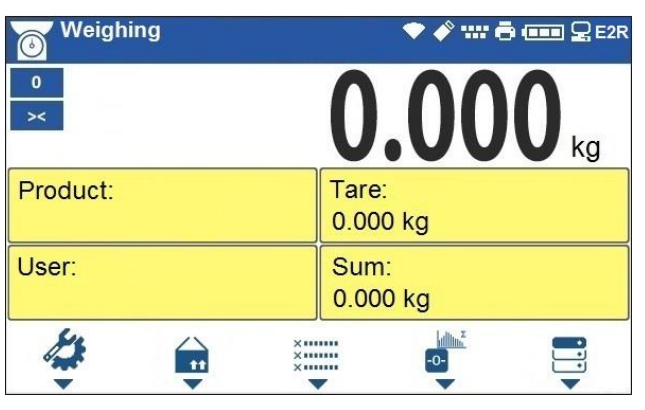

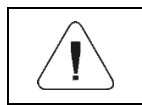

Detailed instruction on how to configure the home screen is to be found in "PUE C32 Indicator Software Manual".

## 6.1. Top Bar

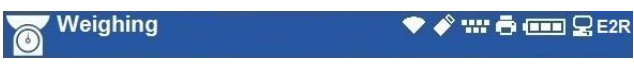

The top bar displays the following information:

| Weighing | Working mode name and symbol.              |
|----------|--------------------------------------------|
| PUE C32  | Device name.                               |
|          | Wireless communication on.                 |
|          | Communication with the USB flash drive on. |
|          | PC keyboard connected.                     |
| i (      | Printer connected.                         |
|          | Battery charge status.                     |
| O        | Communication with a PC on.                |
| E2R      | Communication with the E2R SYSTEM on.      |

## 6.2. Weighing Result Window

Weighing result window provides all weighing-related data.

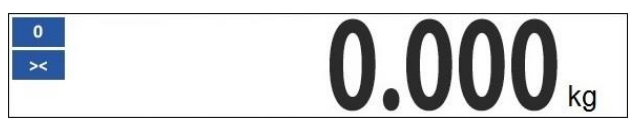

#### 6.3. Workspace

The workspace is to be found underneath the weighing result window.

| Product: | Tare:<br>0.000 kg |
|----------|-------------------|
| User:    | Sum:<br>0.000 kg  |

The workspace comprises 4 programmable widgets. Each working mode features a default home screen widget set. You can customize the screen.

#### 6.4. Pictograms

The pictograms assigned to operation panel keys are to be found underneath the workspace.

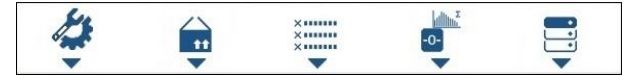

You can define on-screen pictograms individually for each working mode.

# 7. OPERATING THE MENU

In order to navigate the program menu use the operation panel.

#### 7.1. Entering the Menu

In order to enter the menu press key. Background colour of the first menu entry differs from the remaining ones. To navigate the program menu use the keys that operate as arrow keys.

# Menu view

| • |                  | RADWAG                            | •          |
|---|------------------|-----------------------------------|------------|
|   |                  | Parameters                        |            |
|   |                  | Working modes >                   |            |
|   | <u>_</u>         | Databases >                       | )←         |
|   | <u></u>          | Reports >                         | <b>`</b> ← |
|   | L                | Communication >                   | i D        |
|   | ×                | Peripherals >                     | /          |
|   | KEYBOARD<br>MODE | 1.,?! 2 ABC 3 DEF 4 GHI 5 JKL MOD | E          |
|   |                  |                                   | -<br>      |
|   |                  |                                   |            |

# 7.2. Menu Keys

| -                |                                                                                                    |
|------------------|----------------------------------------------------------------------------------------------------|
| G                | Press to enter the main menu.<br>Press to go to the home screen.                                                             |
| ×                | Press to go back.<br>Press to discard entering parameter modifications.                                                      |
|                  | Press to go back.<br>Press to delete a character when editing numeric and text values.                                       |
| KEYBOARD<br>MODE | Press to change keyboard mode when editing numeric and text values.                                                          |
| MODE             | Press to select/change working mode.                                                                                         |
| ←┘∕⊜             | Press to confirm/accept modifications.                                                                                       |
| 2 двс ←          | Press to go back.<br>Press to discard entering parameter modifications.                                                      |
| 3 def 1          | Press to go up the menu.<br>Press to edit parameter value and change it by one digit up.                                     |
| 4 ы →            | Press to select parameter group that you want to operate. The first parameter of the selected parameters group is displayed. |
| 8 тич 🕇          | Press to go down the menu.<br>Press to edit parameter value and change it by one digit down.                                 |

## 7.3. Entering Numbers / Text

The software features two different edit boxes:

• numerical box (for entering part mass values, tare values, etc.).

• text box (for entering printout template, universal variable value, etc.).

Button functions change depending on the edit box type.

#### 7.3.1. Numerical Box

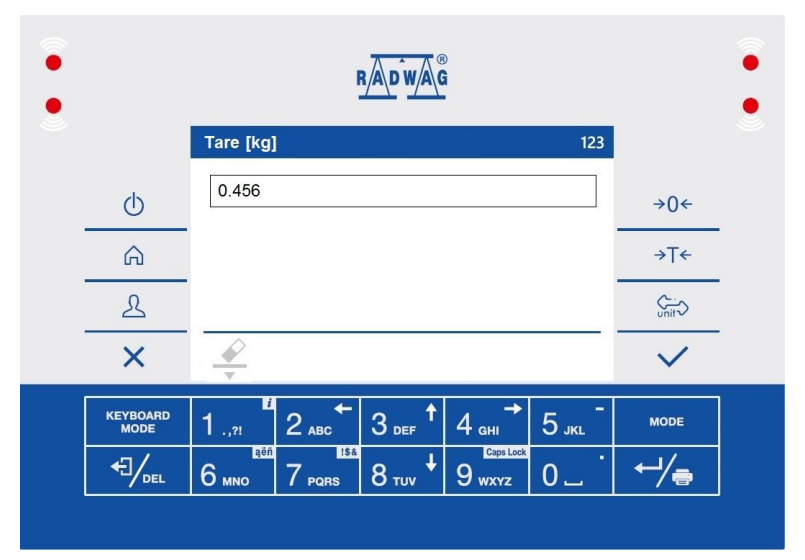

#### Where:

| 123 | Digit mode. To change keyboard working mode press key. Keyboard working mode options: 123 - upper-case character mode, - lower-case character mode, - digit mode, • arrow keys operation, Fn - bottom bar operation. |
|-----|----------------------------------------------------------------------------------------------------|
|     | Press to clear box content.                                                                                                    |

## Keys

| 1.,21   | Press to enter digit 1. |
|---------|-------------------------|
| 2 двс ← | Press to enter digit 2. |
| 3 def 1 | Press to enter digit 3. |

| 4 дні →          | Press to enter digit <b>4</b> .                                                                |
|------------------|------------------------------------------------------------------------------------------------|
| 5 јкі –          | Press to enter digit <b>5</b> .<br>Press to enter "-" (minus), hold the key for a few seconds. |
| 6 мно            | Press to enter digit <b>6</b> .                                                                |
| 7 PORS           | Press to enter digit <b>7</b> .                                                                |
| 8 тич 🕇          | Press to enter digit 8.                                                                        |
| 9 wxyz           | Press to enter digit <b>9</b> .                                                                |
| 0                | Press to enter digit <b>0</b> . Press to enter "." sign (dot), long press.                     |
|                  | Press to delete one character.                                                                 |
| ×                | Press to exit, the edit box content remains unmodified.                                        |
| ~                | Press to confirm the modifications.                                                            |
| KEYBOARD<br>MODE | Press to change keyboard working mode.                                                         |

## 7.3.2. Text Box

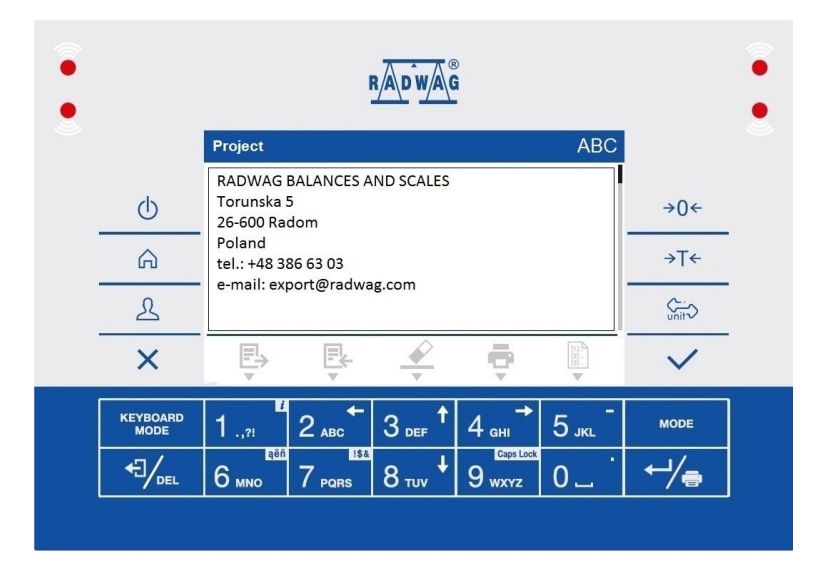

## Where:

| ABC               | Upper-case character mode. To change keyboard working mode press<br>Keyboard working mode options: ABC<br>case character mode, 123 - digit mode, arrow keys operation, En - bottom<br>bar operation. |
|-------------------|----------------------------------------------------------------------------------------------------|
|                   | Press to save the project to *.lb file on a USB flash drive.                                                                                                    |
|                   | Press to read the project saved to *.lb file on a USB flash drive.                                                                                                    |
|                   | Press to clear box content.                                                                                                    |
|                   | Press to print the project using a printer connected to the scale.                                                                                                    |
| (1)<br>(2)<br>(3) | Press to view the list of variables that can be used in the project.                                                                                                    |

# Keys

| 1.,"                | Press to enter . , { } : °                                                                                  |
|---------------------|----------------------------------------------------------------------------------------------------|
| 2 двс               | Press to enter <b>a b c</b> . Press to move the cursor to the left, long press.                             |
| 3 def 1             | Press to enter <b>d e f</b> . Press to move the cursor up, long press.                                      |
| 4 <sub>дні</sub> →  | Press to enter <b>g h i</b> . Press to move the cursor to the right, long press.                            |
| 5 јкі –             | Press to enter <b>j k I</b> . Press to enter, - " sign, long press.                                         |
| 6 мно               | Press to enter <b>m n o</b> . Press to activate <b>"ąëñ"</b> function (diacritical sign table), long press. |
| 7 PQRS              | Press to enter <b>p q r s</b> . Press to activate <b>"!\$&amp;</b> " function (special signs table).        |
| 8 тич 🕇             | Press to enter <b>t u v</b> . Press to move the cursor down, long press.                                    |
| Gaps Look<br>9 wxyz | Press to enter <b>w x y z</b> . Press to activate <b>"Caps Lock"</b> function, long press.                  |
| 0                   | Press to enter <b>L</b> (space) sign. Press to enter "." sign (dot), long press. ".                         |
| ←┘∕ੑੑੑ              | Press to go to the next line in the edit box.                                                               |
|                     | Press to delete one character.                                                                              |

| ×                | Press to exit, the edit box content remains unmodified. |
|------------------|---------------------------------------------------------|
| $\checkmark$     | Press to confirm the modifications.                     |
| KEYBOARD<br>MODE | Press to change keyboard working mode.                  |

## 7.3.3. Diacritical Sign Table

In order to activate the diacritical sign table while editing a text box, it is necessary to press and hold down for a particular interface language are automatically added to the table when

the given language gets selected.

| Diacritical sign table: Polish. |      |   |   |   |   |   | Diac<br>Spa | ritica<br>nish. | al sig | jn ta | ble: | Engl | ish, ( | Gern | nan, | Frer | nch, |   |   |   |   |
|---------------------------------|------|---|---|---|---|---|-------------|-----------------|--------|-------|------|------|--------|------|------|------|------|---|---|---|---|
| ą                               | ć    | ę | ł | ń | ó | Ś | ź           | ż               | á      | č     | ä    | ö    | ü      | à    | â    | æ    | œ    | ç | è | é | ê |
| đ                               | é    | ĕ | Í | ň | ř | Š | ú           | ů               | ý      | ž     | ë    | î    | ï      | ô    | ù    | û    | ü    | ÿ | ñ | á | ã |
| â                               | ă    | ä | i | î | ď | ô | ô           | ö               | ŕ      | ş     | å    | 1    | í      | ð    | ò    | ó    | õ    | ú | ý | þ | š |
| 1                               | !\$& | ű | ü | ť | ţ | å | ø           | æ               |        |       | 1    | !\$& | ž      | ğ    | ş    | ø    | ż    | ß |   |   |   |

Where:

|      | Press to activate "Caps Lock" function.   |
|------|-------------------------------------------|
| !\$& | Press to switch to special sign keyboard. |

## 7.3.4. Special Sign Table

In order to activate special signs table while editing text box it is necessary to press and hold 7 PORS kev.

| , |     | ? | •  | ! | " | - | ( | ) | @  | 1 |
|---|-----|---|----|---|---|---|---|---|----|---|
|   | _   | ; | +  | & | % | * | = | < | >  | £ |
| € | §   | ¥ | ٥  | [ | ] | { | } | ١ | ~  | ^ |
| 1 | ąĕñ | # | \$ | I | μ | ß | © | ® | тм | • |

#### Where:

|     | Function inactive.                            |
|-----|-----------------------------------------------|
| ąëñ | Press to switch to diacritical sign keyboard. |

#### 7.4. Return to Weighing

Introduced modifications are automatically recorded upon return to the home screen. To return to the home screen:

- press × key repeatedly, keep pressing the key until you see the home screen,
- press key, the home screen is displayed immediately.

# 8. INSTALLER INSTRUCTION

The PUE C32 indicator serves as basis of load cell scales.

## 8.1. Connecting 6-Wire Load Cell

Connect 6-wire load cell to the main board following the diagram below:

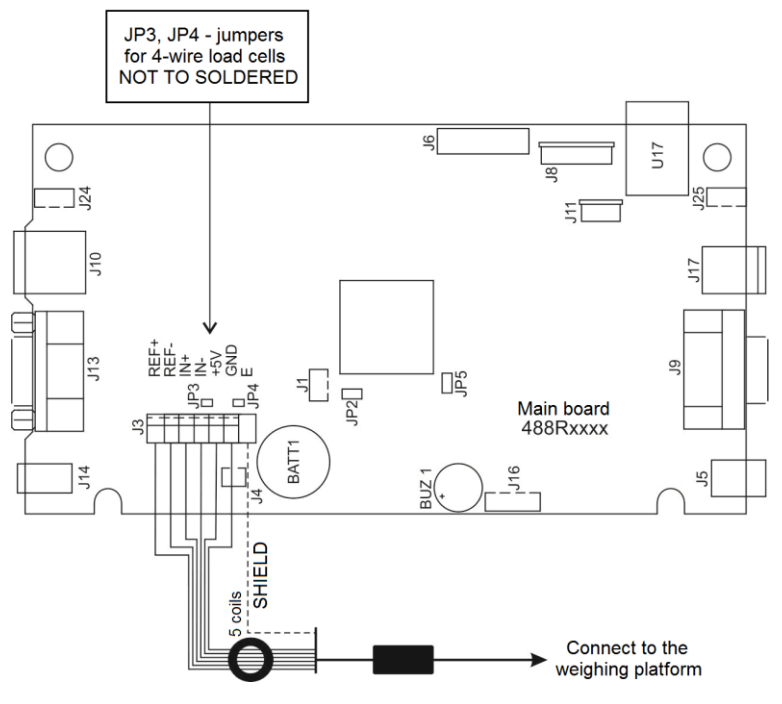

6-wire load cell connection

| On RADWAG board | Load cell signal | Notes            |
|-----------------|------------------|------------------|
| E               | SHIELD           | See section 9.3  |
| REF+            | SENSE +          | JP3 not soldered |
| REF-            | SENSE -          | JP4 not soldered |
| IN+             | OUTPUT+          |                  |
| IN-             | OUTPUT-          |                  |
| +5V             | INPUT+           |                  |
| AGND            | INPUT-           |                  |

## 8.2. Connecting 4-Wire Load Cell

Connect 4-wire load cell to the main board following the diagram below:

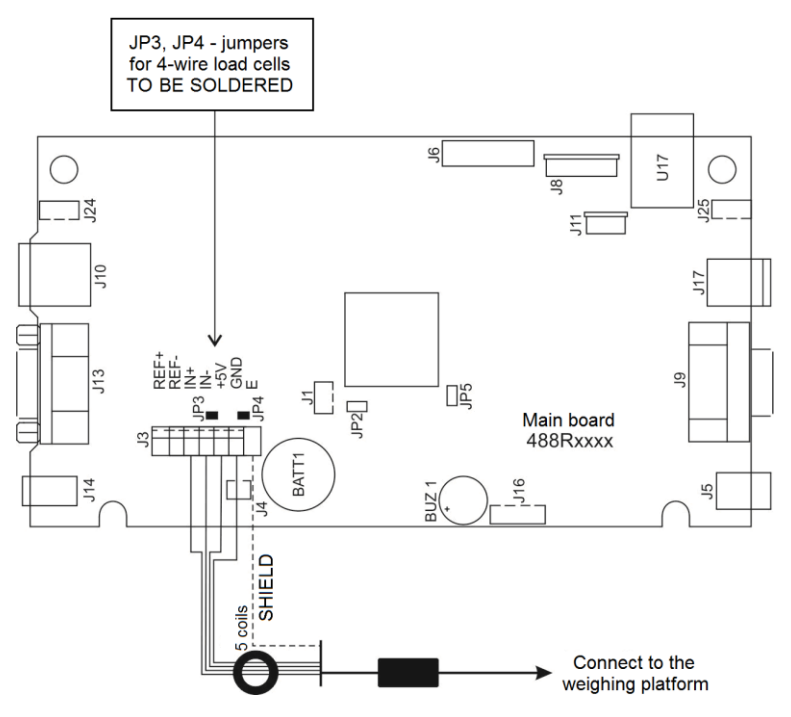

Connecting 4-wire load cell

| On RADWAG board | Load cell signal | Notes           |
|-----------------|------------------|-----------------|
| E               | SHIELD           | See section 9.3 |
| REF+            | -                | JP3 soldered    |
| REF-            | -                | JP4 soldered    |
| IN+             | OUTPUT+          |                 |
| IN-             | OUTPUT-          |                 |
| +5V             | INPUT+           |                 |
| AGND            | INPUT-           |                 |

## 8.3. Load Cell Shield Connection

|                                                                                                   | Load cell with galvanically connected shield of the signal cable. | Load cell w/o galvanically connected shield of the signal cable. |
|---------------------------------------------------------------------------------------------------|-------------------------------------------------------------------|------------------------------------------------------------------|
| Scale with an indicator in an ABS housing connected with a platform via a load cell signal cable. | DO NOT connect                                                    | E                                                                |
| Compact scale design (scale with an ABS indicator on a post, etc.)                                | DO NOT connect                                                    | E                                                                |

*E* – Soldering spot on the main board and on the additional A/D converter boards.

# 9. FACTORY SETUP

To access and modify factory settings and parameters that are made available for a user, run Factory Setup mode. Running Factory Setup mode enables the technician to define the scale.

#### 9.1. Factory Setup Access

- Switch the weighing device on, to do it press
- Upon completed start-up, weighing result window is displayed automatically.
- Using pin, screwdriver, hex key, etc., press an internal **S1** switch, to do it you must find an opening of Phi 3.2 mm in the bottom of the indicator base, insert the pin through it and press the switch.

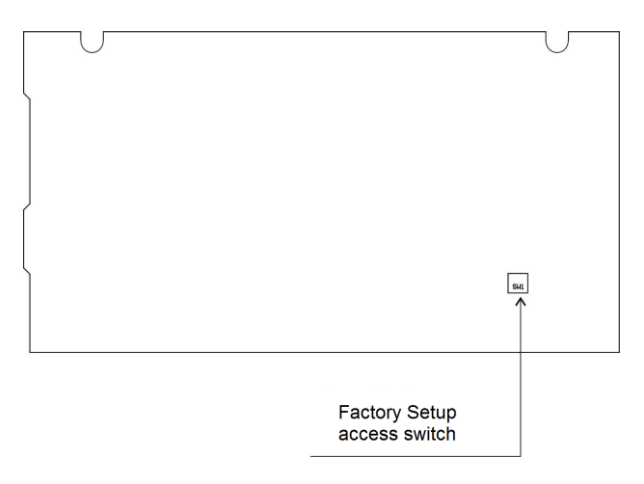

#### Factory Setup access switch

• Press button to enter the home screen. Two submenus are displayed: **<Global>** and **<Factory>**.

| 9.2. | Global | Parameters |  |
|------|--------|------------|--|
|      |        |            |  |

.

| NAME                   | DEFAULT | VALUES                   | DESCRIPTION                                                                                                    |
|------------------------|---------|--------------------------|----------------------------------------------------------------------------------------------------|
| Top bar -<br>metrology | -       | -                        | Settings regarding display of metrological data in a top bar of the home screen.                                                                |
| Activation             | 💜 No    | ✓ Yes ✓ No               | Enabling / disabling display of metrological data in a top bar of the home screen.                                                              |
| Scale type             | PUE C32 | PUE C32,<br>C32, WLX     | Setting scale type. For <b>PUE C32</b> value<br>only weighing indicator name is<br>displayed, metrological data is not.                         |
| Scale name             | -       | -                        | Special name and/or name of RADWAG distributor's device (15 characters maximum). Value entered here replaces the set <b>"Scale type"</b> value. |
| Serial number          | 0       | -                        | Serial number of the scale.                                                                                                    |
| Battery                | None    | None, NIMH,<br>SLA, TSLA | Battery selection.                                                                                                    |
| Customer               | None    | None, D, A, B,<br>V, SC  | Declaring the customer: D - KERN,<br>A - ADEMI, B - BOECO, V - VWR,<br>SC – Schuller.                                                           |
| NTEP                   | No No   | ✓ No ✓ Yes               | Enabling / disabling modifications in<br>"Parts Counting" mode for verified<br>scales (USA market).                                             |

| Service                           | - | - | Service settings menu.                                                   |
|-----------------------------------|---|---|--------------------------------------------------------------------------|
| Battery diagnostics               | - | - | Preview of operation parameters and battery charge-up.                   |
| RTC adjustment                    | - | - | RTC synchronisation.                                                     |
| Operation time                    | - | - | Total operation time, time format:<br>"D: xx H: yy" (D - day, H - hour). |
| CPU Id                            | - | - | Processor number, necessary to generate code unlocking Wi-Fi module.     |
| Restore default operator settings | - | - | Restoring default settings (factory and user parameters).                |

## 9.3. Factory Parameters

| NAME                           | DEFAULT    | VALUES                                                                                            | DESCRIPTION                                                                                                    |
|--------------------------------|------------|---------------------------------------------------------------------------------------------------|----------------------------------------------------------------------------------------------------|
| Metrology                      | -          | -                                                                                                 | Metrology related settings                                                                                                    |
| Mass divisions                 | -          | -                                                                                                 | Display of converter divisions.                                                                                                    |
| Adjustment unit                | kg         | g, kg, lb                                                                                         | Adjustment unit.                                                                                                    |
| GCOR coefficient               | 1          | 0.9 ÷ 1.1                                                                                         | Gravitational correction factor.                                                                                                    |
| Reading unit - Range 1         | 0.001      | 0.0000001 ÷ 50                                                                                    | Reading units for Range 1.                                                                                                    |
| Verification unit<br>- Range 1 | None       | None, 0.001, 0.002,<br>0.005, 0.01, 0.02,<br>0.05, 0.1, 0.2, 0.5,<br>1, 2, 5, 10, 20, 50          | Verification units for Range 1, 'none' value - unverified version.                                                                                                    |
| Reading unit - Range 2         | 0.001      | 0,0000001 ÷ 50                                                                                    | Reading units for Range 2.                                                                                                    |
| Verification unit<br>- Range 2 | None       | None, 0.001, 0.002,<br>0.005, 0.01, 0.02,<br>0.05, 0.1, 0.2, 0.5,<br>1, 2, 5, 10, 20, 50          | Verification units for Range 2, 'none' value - unverified version.                                                                                                    |
| Digit marker                   | None       | None, 1, 2, 3                                                                                     | Setting quantity of digits (counting<br>from the last digit of the displayed<br>result) over which a marker is to be<br>displayed and printed out in case of<br>unverified scales. |
| Max range                      | 3.009      | -                                                                                                 | Maximum capacity + overload.                                                                                                    |
| Range 2 threshold              | 0.000      | -                                                                                                 | II range switching point. For single range scales set 0.                                                                                                    |
| External adjustment weight     | 3.000      | -                                                                                                 | Mass of an external adjustment weight.                                                                                                    |
| Autozero range                 | Predefined | Predefined, 0.1, 0.2,<br>0.25, 0.5, 0.6, 0.7,<br>0.8, 0.9, 1, 2, 2.5, 3,<br>4, 5, 6, 7, 8, 9, 10. | Autozero range [d]: Predefined -<br>value taken from program-<br>implemented tables; 0.1÷10 - value<br>entered directly by a user.                                                 |

| Autozero time                       | Predefined | Predefined, 0, 0.2,<br>0.4, 0.6, 0.8, 1, 2, 3,<br>4, 5, 6, 7, 8, 9, 10,<br>15, 20.                | Autozero time [s]: Predefined - value<br>taken from program-implemented<br>tables; 0÷20 - value entered directly<br>by a user.                                                                 |
|-------------------------------------|------------|---------------------------------------------------------------------------------------------------|----------------------------------------------------------------------------------------------------|
| Stability range                     | Predefined | Predefined, 0.1, 0.2,<br>0.25, 0.5, 0.6, 0.7,<br>0.8, 0.9, 1, 2, 2.5, 3,<br>4, 5, 6, 7, 8, 9, 10. | Stability range [d]: Predefined - value taken from program-implemented tables; 0.1÷10 - value entered directly by a user.                                                                      |
| Stability time                      | Predefined | Predefined, 0, 0.2,<br>0.4, 0.6, 0.8, 1, 2, 3,<br>4, 5, 6, 7, 8, 9, 10,<br>15, 20.                | Stability time [s]: Predefined - value taken from program-implemented tables; 0÷20 - value entered directly by a user.                                                                         |
| Start mass control                  | Yes        | Yes, No, 50%,<br>Definable.                                                                       | Start mass control:<br>YES – range: -10% to +10% of start<br>mass, No – off, 50% – range: -50% to<br>+50% of start mass, Definable –<br>range declared in 'Start mass<br>threshold' parameter. |
| Start mass threshold                | 10         | 10% ÷ 90%                                                                                         | Start mass value range in [%].                                                                                                    |
| Adjustment                          | -          | -                                                                                                 | Weighing instrument adjustment menu                                                                                                    |
| External adjustment                 | -          | -                                                                                                 | Scale adjustment (refer to section 9.5.1).                                                                                                    |
| Start Mass<br>Determination         | -          | -                                                                                                 | Start mass determination (refer to section 9.5.2).                                                                                                    |
| Start mass                          | 100        | -                                                                                                 | Current start mass expressed in converter's divisions.                                                                                                    |
| Adjustment factor                   | 100        | -                                                                                                 | Current adjustment coefficient.                                                                                                    |
| Factory start mass                  | 100        | -                                                                                                 | Start mass value expressed in converter's divisions, read in the course of the factory adjustment.                                                                                             |
| Factory adjustment factor           | 100        | -                                                                                                 | Adjustment factor value, determined during the factory adjustment.                                                                                                    |
| Section linearity                   | -          | -                                                                                                 | Section linearity correction (refer to section 9.6).                                                                                                    |
| Determine                           | -          | -                                                                                                 | Determining linearity correction points.                                                                                                    |
| Corrections                         | -          | -                                                                                                 | Entering corrections for linearity correction points.                                                                                                    |
| Delete                              | -          | -                                                                                                 | Deleting linearity correction.                                                                                                    |
| Definable filter                    | ~          | Inactive<br>Active                                                                                | Activation and factory determination of filter dynamics.                                                                                                    |
| Restore default<br>factory settings | -          | -                                                                                                 | Restoring default factory settings.                                                                                                    |

## 9.4. Return to Weighing

Introduced modifications are automatically recorded upon return to the home screen. To return to the home screen:

- press × key repeatedly, keep pressing the key until you see the home screen,
- press key, the home screen is displayed immediately.

#### 9.5. Factory Adjustment

#### 9.5.1. External Adjustment

- Enter <Factory/Adjustment> submenu.
- Select <**External adjustment>** parameter. Message <**Remove weight>** is displayed.
- Unload the weighing pan and press key to confirm.
- Message < Adjustment. Please wait...> is displayed.
- Upon completed start mass determination procedure, message <**Put weight xxx>** is displayed (where: xxx adjustment weight mass).
- Load the weighing pan with a required adjustment weight and press key to confirm. Message **<Adjustment. Please wait...>** is displayed.
- Upon adjustment completion, message **<Remove weight>** is displayed.
- Unload the weighing pan, the weighing device displays the **<Adjustment>** submenu.

#### 9.5.2. Start Mass Determination

- Enter <Factory/Adjustment> submenu.
- Select <Start mass determination> parameter. Message <Remove weight> is displayed.
- Unload the weighing pan and press key to confirm.
- Message <Start mass determination. Please wait...> is displayed.
- Upon completed determination process, the weighing device displays the **<Adjustment>** submenu.

## 9.6. Linearity Correction

## 9.6.1. Linearity Determination

Declaring mass values for subsequent linearity steps and determining corrections using scale software.

#### Procedure:

- Enter **<Factory/Section linearity>** submenu and select **<Determine>** parameter. Message **<Continue?>** is displayed.
- Press key to confirm. <Mass> edit box is displayed.
- Unload the weighing pan.
- Enter the required mass value (the first linearity correction point) and press key to confirm. Message <Put weight xxx> is displayed

(where: xxx – entered mass value) is displayed.

- Load the weighing pan remembering that the load mass must equal weight value specified for the first linearity correction point (it is possible to preview the weighing result in the displayed window).
- Upon result stabilization, press key to confirm. **<Mass>** edit box is displayed again (second linearity correction point).
- Linearity correction process for the 2nd point is analogous to the linearity correction process for the 1st point.
- Upon declaring requested quantity of linearity correction points, press

key when **<Mass>** edit box is displayed again.

• <Section linearity> submenu is displayed automatically.

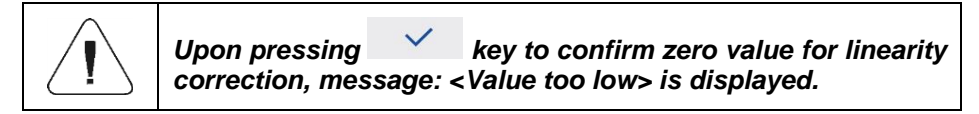

# 9.6.2. Corrections

×

Editing corrections for linearity correction points.

#### Procedure:

- Enter <Factory/Section linearity> submenu.
- Select **<Corrections>** parameter. A list of determined linearity correction points is displayed. The list contains previously determined mass values for each correction point and deviations determined in reading units.
- Select requested position, **<Mass>** edit box is displayed.
- Enter requested correction and/or press key to confirm. **Correction>** edit box is displayed automatically.
- Enter requested correction and/or press key to confirm. **Corrections**> submenu is displayed automatically.

#### 9.6.3. Deleting Linearity

- Enter <Factory/Section linearity> submenu.
- Select < Delete> parameter. Message < Delete?> is displayed.
- Press key to confirm.

#### 9.7. Gravitational Coefficient

The function of gravity correction compensates changes of gravity force being a result of different latitude. It allows to carry out correct scale calibration/adjustment away from the point of subsequent use. The gravity correction value must be entered with reference to tables prepared by "Radwag Balances and Scales" or calculated using the below formula:

$$Gcor = \frac{g_{uzyt.}}{g_{kal.}}$$

Correction value ranges between 0.90000 ÷ 1.99999.

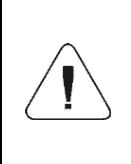

If the weighing instrument is calibrated in the place of use, then the value of <GCOR coefficient> parameter must be 1.00000. If the weighing instrument is calibrated away from the place of use (longitudinal change), the value must be corrected.

# **10. DIAGRAMS OF CONNECTION CABLES**

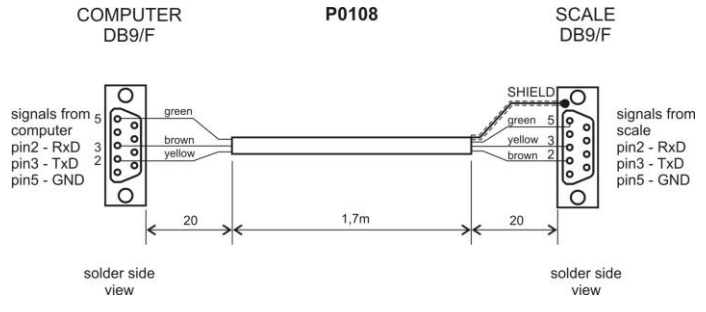

Scale - computer cable (RS232)

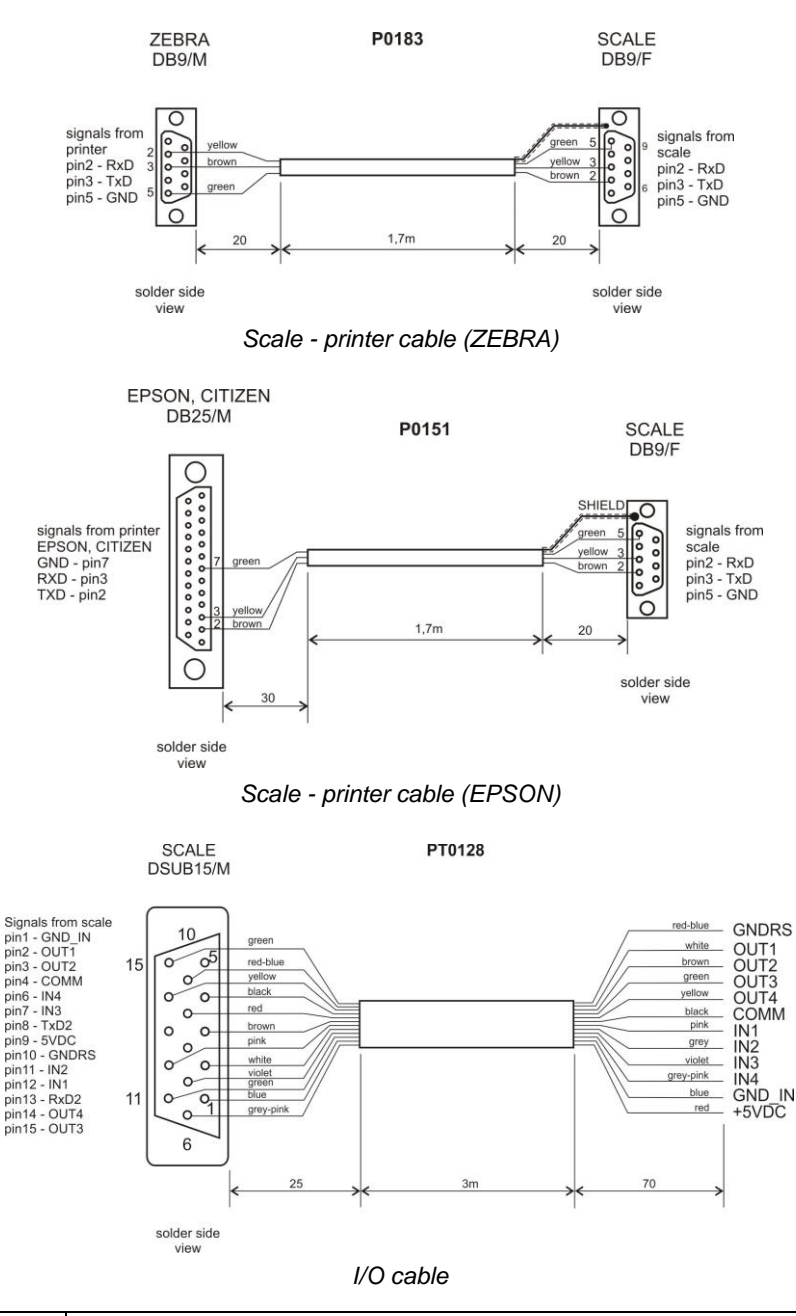

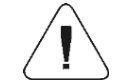

"Scale-Ethernet" cable is a standard network cable terminated with RJ45 connectors on both ends.

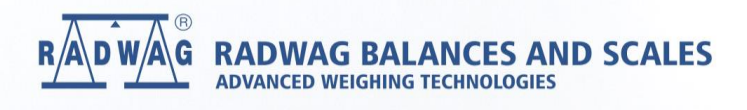